## JENNIE FROM THE BLOG

## How to: Instagram story stickers gebruiken op iPhone

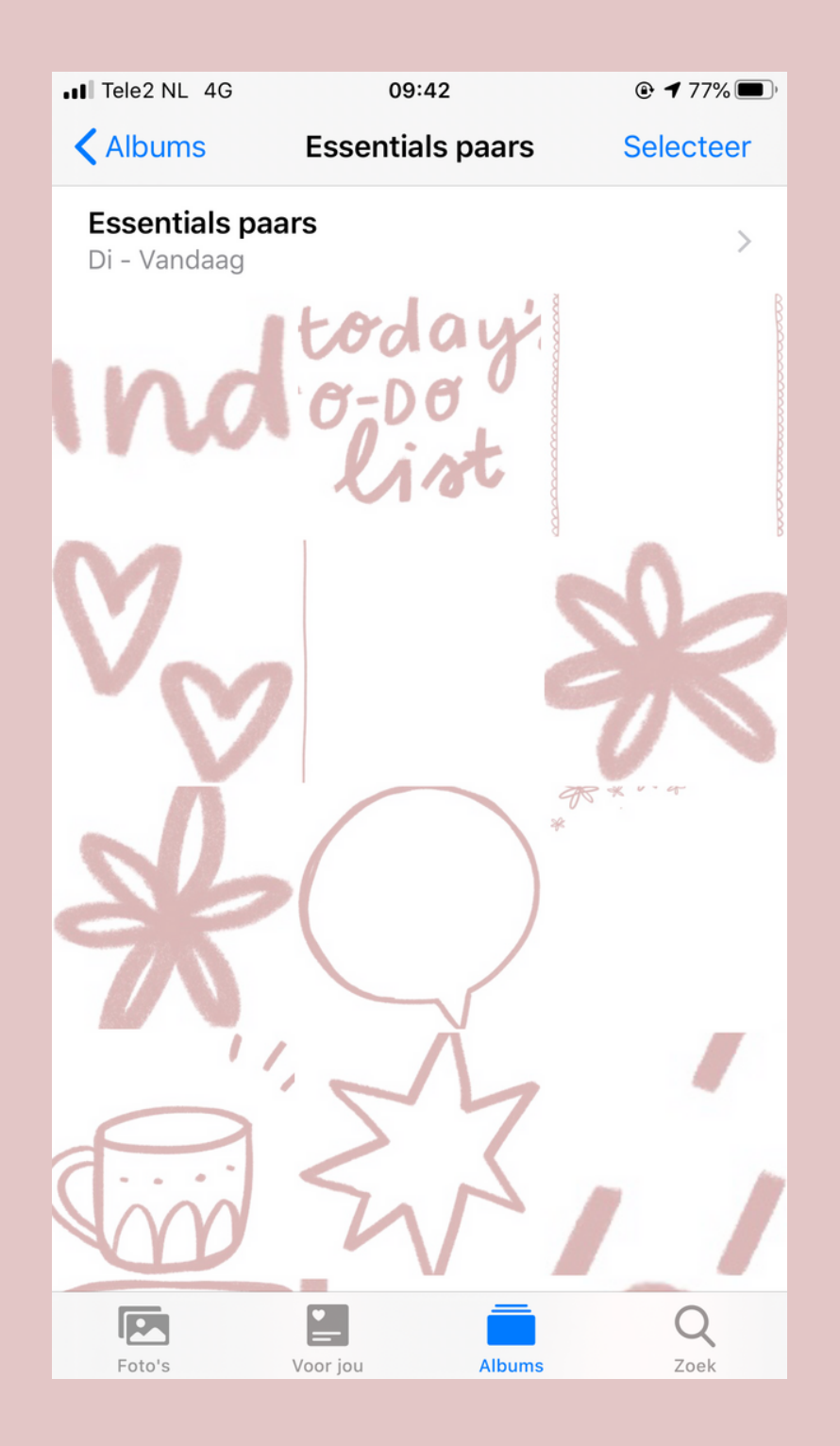

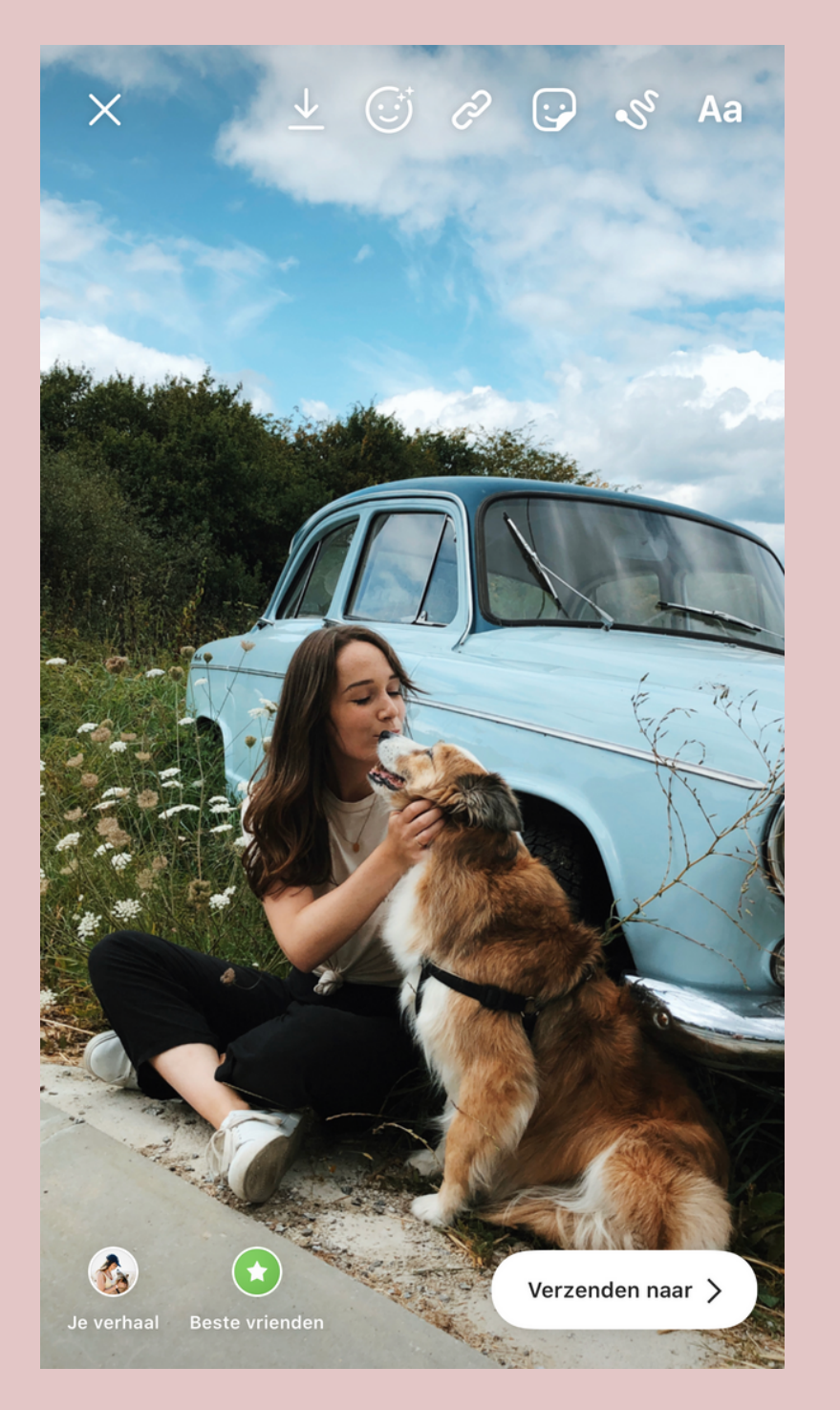

Stap 1 - Unzip het bestand dat je hebt ontvangen. Dit kun je doen met de app "Unzip" of "iZip" op je telefoon. Je kunt het ook op de computer doen en de stickers via e-mail, Airdrop, Google Drive of Dropbox overzetten op je telefoon. Het is handig om een apart mapje in het fotoalbum op je telefoon aan te maken voor de Instagram stickers.

**Stap 2** - Open Instagram, start Instagram stories en maak een foto of video.

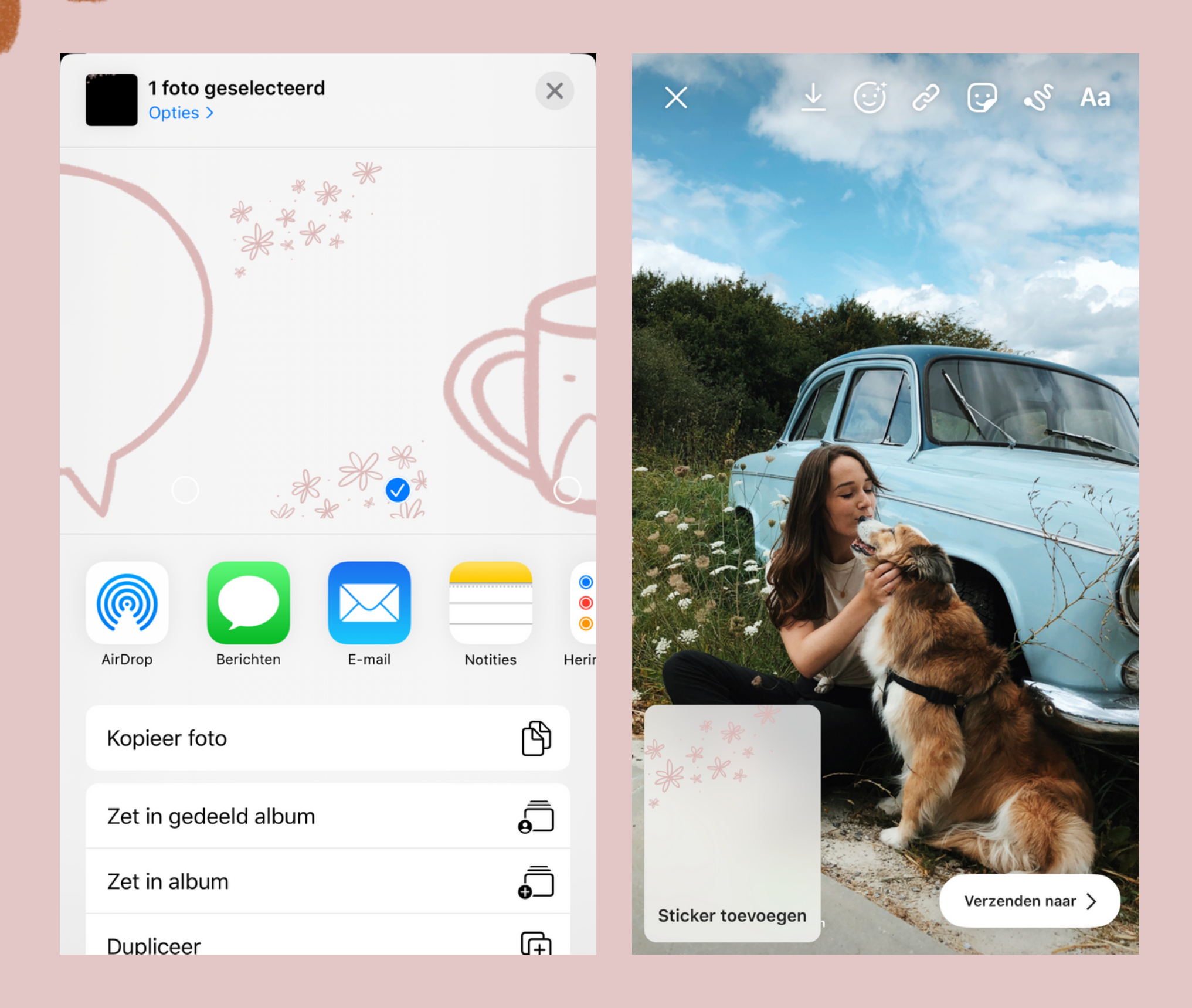

Stap 3 - Ga nu weg uit de Instagram app en open je fotoalbum. Zoek de sticker die je wil toevoegen aan je stories en druk op 'Kopieer foto'.

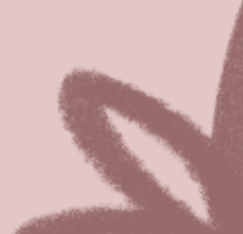

Stap 4 - Open nu weer de Instagram app. Je zult zien dat in de linker onderhoek een pop-up verschijnt met 'Sticker toevoegen'. Druk hierop en de sticker wordt toegevoegd aan je foto of video. Je kunt de sticker met twee vingers verplaatsen en vergroten. Je kunt meerdere stickers aan één story toevoegen.

Verschijnt de pop-up met 'Sticker toevoegen' niet? Dat komt waarschijnlijk omdat je bij stap 2 het stiftje, een tekstblok of iets anders hebt geselecteerd. Zorg ervoor dat er niets geselecteerd staat op het moment dat je de Instagram app gaat verlaten.